## Handleiding voor het doen van opgave als Niet-Contractant.

In deze handleiding wordt u – als Niet-Contractant - bondig wegwijs gemaakt met het rapporteren aan Stichting de Thuiskopie. Wij gaan er in deze handleiding vanuit dat u reeds bent geregistreerd en kunt inloggen op onze Portal.

## 1. Login

Ga via uw browser naar <u>https://portal.thuiskopie.nl/Account/LogOn?ReturnUrl=%2f</u> en log in met uw relatienummer (TK...) en wachtwoord.

| • Inloggen   Thuiskopie ×                  |                                |                                                              |                                                 |                                                                     | A - |      | × |
|--------------------------------------------|--------------------------------|--------------------------------------------------------------|-------------------------------------------------|---------------------------------------------------------------------|-----|------|---|
| ← → C (③ https://portal.thuiskopie.        | nl/Account/LogOn?ReturnUrl=%2f |                                                              |                                                 |                                                                     |     | 0, ☆ | : |
| Google Chrome is niet je standaardbrowser. | Instellen als standaard        |                                                              |                                                 |                                                                     |     |      | × |
|                                            | de Thuiskopie 💽                | "Wij<br>vergoed voor hun we                                  | zorgen ervoor dat alle<br>rk dat de consument t | e auteursrechthebbenden worden<br>huis voor eigen gebruik kopieert" |     |      | Â |
|                                            | U bent hier: Home              |                                                              | Inloggen & Registreren                          | zoeken Q                                                            |     |      |   |
|                                            | Opgave                         | Restitutie                                                   | V                                               |                                                                     |     |      |   |
|                                            | Thuiskopie                     | Inloggen                                                     | Velden                                          | gemarkeerd met een 🖏 zijn verplicht                                 |     |      |   |
|                                            | Opgave                         | Relatienummer                                                | TK                                              | 0                                                                   |     |      |   |
|                                            | Restitutie                     | Wachtwoord                                                   |                                                 | C                                                                   |     |      |   |
|                                            |                                |                                                              | Wachtwoord onthe                                | uden                                                                |     |      |   |
|                                            |                                |                                                              | Washtwoord vergeten                             | Inloggen                                                            |     |      |   |
|                                            |                                | Registreren                                                  |                                                 |                                                                     |     |      |   |
|                                            |                                |                                                              |                                                 | Registreren                                                         |     |      | 1 |
|                                            |                                |                                                              |                                                 | © 2018 de Thuiskopie                                                |     |      | 1 |
|                                            | DIRECT NAAR                    | ADRESGEGEVENS                                                |                                                 |                                                                     |     |      |   |
|                                            | Persberichten en Nieuwsbrieven | Postadres                                                    |                                                 |                                                                     |     |      |   |
|                                            | Privacy- en cookiestatement    | Stichting de Thuiskopie<br>Postbus 3060<br>2130 KB Hoofddorp |                                                 |                                                                     |     |      |   |

Screenshot inlogscherm

Kies in het onderstaande scherm voor Opgave

| Apporten RM      Rapporten RM      Chrome      Home - | 오 ~ 을 ඊ 🗈 <         | Cedar Intranet - Introductiepa • Home   Thuiskopie X                                                                                                    | - □ ×<br>心☆愛 <mark>©</mark> |
|-------------------------------------------------------|---------------------|----------------------------------------------------------------------------------------------------|-----------------------------|
| d                                                     | e Thuiskopie 💽      | Welkom Offshore Test NCT<br>U staat bij de Thuiskopie geregistreerd als 'niel contractant'.<br>Uw laatste bezoek was op 30 mei. 2018                                                                                                    | ^                           |
| U                                                     | cent hier. Home     | A Uitlogen                                                                                                    |                             |
|                                                       | Mijn gegevens       | Home                                                                                                    |                             |
|                                                       | Opgave              | Welkom op de portal van Stichting de Thuiskopie.                                                                                                    |                             |
|                                                       | Restitutie          | Wanneer u als fabrikant of importeur van vergoedingsplichtige voorwerpen - smartphones/telefoons<br>met mp3-speler, laptops, lablets etc importeert of een fabricage voltooit, dan kunt u via deze                                                                                           |                             |
|                                                       | Historie            | portal eenvoudig opgave doen aan Stichting de Thuiskopie. Via de opgavemodule kunt u opgave<br>doen en onder historie vindt u uw verzonden opgave terug. De factuurmodule geeft u een overzicht<br>van uw facturen. Heeft u een vraaa voor ons. dan kunt u via de contact module een bericht | -                           |
|                                                       | Facturen            | versturen.                                                                                                    |                             |
|                                                       | Contact             | ret oper van opgave is wettenjk verpricht. Het onvoneoig on geneen net open van opgave is<br>strafbaar.                                                                                                    |                             |
|                                                       | Berichten           | Bent u professioneel gebruiker of heeft u goederen geexporteerd dan kunt u hier uw eventueel reeds<br>betaalde thuiskopievergoedingen terugvorderen via restitutie.                                                                                                    |                             |
|                                                       | Veelgestelde vragen |                                                                                                    |                             |
|                                                       | Direct opgave doen  | Laatste meldingen                                                                                                    |                             |
|                                                       |                     | Offshore Test NCT.Offshore Test NCT / 27-2-2017 16:33:54 Wijziging in bedrijfsnaam                                                                                                    | ~                           |

In onderstaand scherm vult u per voorwerp de geïmporteerde/ gefabriceerde aantallen in, maar kies daarvoor eerst het juiste tabblad. U kunt bij meerdere tabbladen aantallen invoeren en de opgave in 1x doorsturen. Vervolgens voegt u als bijlage de inkoopfacturen toe (bij import) en/of verkoopfacturen (bij fabricage) toe.

| C Opgave                                                              | formulier verlaten                                                                               |                                                                                |                                                                              |                                                                                               | Overzicht & Opgave verzenden                                                                                                    |  |
|-----------------------------------------------------------------------|--------------------------------------------------------------------------------------------------|--------------------------------------------------------------------------------|------------------------------------------------------------------------------|-----------------------------------------------------------------------------------------------|----------------------------------------------------------------------------------------------------|--|
| In onderstaar<br>geven kan St<br><u>bewijzen</u> van<br>inkoopfacture | de tabel geeft u per p<br>chting de Thuiskopie<br>import/fabricage/asse<br>n/productieoverzichte | oroductgroep het tota<br>de door u wettelijke<br>emblage bij te voeger<br>en). | ile aantal geïmporteen<br>af te dragen thuiskopi<br>n. Hieruit kan Stichting | de/gefabriceerde voorwerpen<br>avergoeding berekenen. Om u<br>9 de Thuiskopie de juistheid va | op. Door per productgroep de hoeveelheden op te<br>w opgave te kunnen afhandelen verzoeken wij om<br>n uw opgave herleiden (bijv. |  |
| Meer informa                                                          | ie over het indienen v                                                                           | van een opgave vind                                                            | it u onder de Veelgeste                                                      | elde Vragen; klik hier                                                                        |                                                                                                    |  |
| Tarief<br>2025                                                        | Tarief<br>Refurbished<br>2025                                                                    | Tarief<br>2023-2024                                                            | Tarief<br>Refurbished<br>2023-2024                                           | 0                                                                                             |                                                                                                    |  |
| Velden gema                                                           | rkeerd met een 🛇 z                                                                               | ijn verplicht                                                                  |                                                                              |                                                                                               |                                                                                                    |  |
| Opgave velden                                                         | per productgroep                                                                                 |                                                                                | 0                                                                            | Bijlagen                                                                                      |                                                                                                    |  |
|                                                                       |                                                                                                  |                                                                                |                                                                              | Voeg hier alle documen                                                                        | ten toe behorende bij de opgave.                                                                                                  |  |
| Audio/Video<br>speler<br>refurbished                                  | 2023 tarief                                                                                      | 0                                                                              | C                                                                            | Bijlage toevoegen                                                                             | Bladeren                                                                                                    |  |
| E-reader<br>Refurbished                                               | 2023 tarief                                                                                      | 0                                                                              | ø                                                                            |                                                                                               |                                                                                                    |  |
| Externe<br>harddisk<br>Refurbished                                    | 2023 tarief                                                                                      | 0                                                                              | C                                                                            |                                                                                               |                                                                                                    |  |
| Laptop<br>Refurbished                                                 | 2023 tarief                                                                                      | 0                                                                              | C                                                                            |                                                                                               |                                                                                                    |  |
| Personal<br>Computer<br>Refurbished                                   | 2023 tarief                                                                                      | 0                                                                              | C                                                                            |                                                                                               |                                                                                                    |  |
| Smartphone /<br>Telefoon MP3<br>functie<br>Refurbished                | 2023 tarief                                                                                      | 0                                                                              | ¢                                                                            |                                                                                               |                                                                                                    |  |
| Tablet<br>Refurbished                                                 | 2023 tarief                                                                                      | 0                                                                              | ø                                                                            |                                                                                               |                                                                                                    |  |
| Wearables<br>Refurbished                                              | 2023 tarief                                                                                      | 0                                                                              | C                                                                            |                                                                                               |                                                                                                    |  |
|                                                                       |                                                                                                  |                                                                                |                                                                              | Purchas                                                                                       | se order number                                                                                                    |  |
|                                                                       |                                                                                                  |                                                                                |                                                                              | Ik verkl     Ik heb v                                                                         | aar volledig en naar waarheid te hebben ingevuld<br>waar nodig voor alle jaren ingevuld 👔                                         |  |
|                                                                       |                                                                                                  |                                                                                |                                                                              |                                                                                               | Opgave verzenden                                                                                                    |  |

Aan de onderzijde van het formulier kunt u eventueel een Purchase Order (PO) nummer invullen voor uw eigen administratie. Dit nummer zal ook op de factuur getoond worden. Let op: heeft u altijd hetzelfde PO, dan kunt u uw PO ook invullen via homescreen>mijn gegevens>financiële gegevens.

Na controle van de ingevulde aantallen zet u vervolgens een vinkje bij -  $\Box$  lk verklaar volledig en naar waarheid te hebben ingevuld en bij  $\Box$  lk heb waar nodig voor alle jaren ingevuld en kunt u uw opgave verzenden.

Na Opgave verzenden ziet het volgende scherm

| https://portalacc.thuiskopie.nl/Task/C   | 2uickForm?cmd=opg: 🔎 👻 🔒 🖒 😰 Cedar Intranet - Ir | ntroductiepa • Opgave   Thuiskop                                                                    | ie × Z                                                                                                    | - □ ×<br>⋒☆©⊄ |
|------------------------------------------|--------------------------------------------------|----------------------------------------------------------------------------------------------------|----------------------------------------------------------------------------------------------------|---------------|
| 😝 📗 Kapporten RM 🔻 🥲 Chrome 🖉 Home - Rep | de Thuiskopie                                    | •                                                                                                   | Weblicer Offshore Yest NCT<br>U state bij de Thuislogie geregeliever als 'ner contractier',<br>U trateate bezont war op 30 mil. 2018<br>U de tablete |               |
|                                          | U Instituur Pierre / Opport                      |                                                                                                    |                                                                                                    |               |
|                                          | Opgave formulier vertaten                        |                                                                                                    | Overzicht & Opgave verzenden                                                                                                    |               |
|                                          | Uw aanvraag is verzonden.                        |                                                                                                    |                                                                                                    |               |
|                                          |                                                  |                                                                                                    | © 2018 de Thuistagee                                                                                                    |               |
|                                          | DIRECT NAAR                                      | ADRESGEGEVENS                                                                                       |                                                                                                    |               |
|                                          | Persiberichten en documenten                     | Postadres                                                                                           |                                                                                                    |               |
|                                          | Ulling Regoling                                  | Stichting de Thuiskopie<br>Postburs 3060<br>2130 KB Hoofddurp                                       |                                                                                                    |               |
|                                          | Utting Registing                                 | Bezoekadres<br>Helland Office Center<br>Gebouw 5, 1e etage<br>kusteweg 793-795<br>2132 NG Hootdoorp |                                                                                                    |               |
|                                          |                                                  | Tel: (023) 570 02 05<br>Fax: (023) 570 02 10<br>E-mail: thuiskopie@cedar.nl                         |                                                                                                    |               |
|                                          |                                                  |                                                                                                    |                                                                                                    |               |
|                                          |                                                  |                                                                                                    |                                                                                                    |               |
|                                          |                                                  |                                                                                                    |                                                                                                    |               |
|                                          |                                                  |                                                                                                    |                                                                                                    |               |
|                                          |                                                  |                                                                                                    |                                                                                                    |               |

In bovenstaand scherm klikt u op Opgave formulier verlaten, waarna u weer in het onderstaande scherm komt. Rechtsboven kunt u de portal verlaten door op Uitloggen te klikken.

| apporten RM 🔻 🗿 Chrome 🗿 Home - Report M | anager 💽 TOPdesk juza        |                                                                                                    |  |
|------------------------------------------|------------------------------|----------------------------------------------------------------------------------------------------|--|
|                                          | de Thuiskopie 💽              | Weldown Offinions Teach NCT<br>U staat bij de Thustiscije geregetistere di wiet contractent<br>Uw laatste bezeek was op 30 met. 2019                                                                                                    |  |
|                                          | U bort Net Home              | a Udogen                                                                                                    |  |
|                                          | Mijn gegevens                | Home                                                                                                    |  |
|                                          | Orania                       | Welkers on de werkel om Pärkkins de Throkkenin                                                                                                    |  |
|                                          | Restitutie                   | Wanneer u als faktikant of importer van verspeelingebildige voorverpen - smatphoneshelefoons<br>met mp3-spielin, liptops, tablete int importer of een libbicage vatout, dan kant u va deze                                                                                                    |  |
|                                          | Historie                     | portal elemvoudig opgave oben aan stortming de i truiscopie. Via de opgavelmoldule kunt u opgave<br>doen en onder historie vindt u uw verzonden opgave terug. De tachsumrodule geeft u een overzicht<br>van uw facture. Heeft ure viraer voor ner dan kunt u via de contact module een bericht |  |
|                                          | Facturen                     | Versturen.                                                                                                    |  |
|                                          | Contact                      | Hol doen van opgave is weltelijk verplicht. Het onvolledig of geheel net doen van opgave is<br>stratbaar.                                                                                                    |  |
|                                          | Berichten                    | Bent u protessioneel gebruiker of neett u goedoeren geoxponteeri dan kunt u ner uw eventueel reeds<br>betaalde thuiskoplevergoedingen terugvorderen via restitutie.                                                                                                    |  |
|                                          | Veelgestelde vragen          |                                                                                                    |  |
|                                          | Direct opgave doen           | Laatste meldingen                                                                                                    |  |
|                                          |                              | Offstow Test NCT (27-32017 16.53.54 Wijziging in bedrijfsnaam                                                                                                    |  |
|                                          |                              | Officient Test NCT (27:3.3017 16:33:54                                                                                                    |  |
|                                          |                              |                                                                                                    |  |
|                                          | DIRECT NAAR                  | 0 2015 de Thuistopie<br>ADRESGEGEVENS                                                                                                    |  |
|                                          | Parsbarichter en decumenten  |                                                                                                    |  |
|                                          | T BESORGANDER EN COCLEMENTER | Profession da                                                                                                    |  |